# 汇丰商务"网上理财" 债券 / 存款证交易服务 用户指南

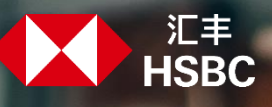

# 界面概览

| 1. 搜索债券 / 存款证 | 3 |
|---------------|---|
| 2. 比较债券 / 存款证 | 4 |
| 3. 交易指示       | 5 |
| 4. 交易状况       | 7 |
|               |   |

| HSBC 6                   | 務「網上理財」          |      |                |                        |                                                                      | 繁體 <b>◇ 登出</b>        |
|--------------------------|------------------|------|----------------|------------------------|----------------------------------------------------------------------|-----------------------|
| 債券 / 存款證總覽               | 比較債券 / 存款證       | 交易狀況 |                |                        | 搜尋產品名稱、產品編號或國際                                                       | <sup>梁證券識別碼</sup>     |
| 債券 / 存款                  | <b>2</b><br>(設加賃 | 4    |                |                        |                                                                      | 填寫風險取向問卷 🥑            |
| 投資組合                     |                  |      |                | SRBP<br>BOND<br>178-85 | CMB TEST C1228452 NAME<br>CD TESTING ACCOUTTTTT<br>5256-838 商業綜合證券戶口 | -                     |
| <br>持有債券(19)             |                  |      |                |                        |                                                                      | ▲<br>▲ 企 查閱詞彙         |
| 產品名稱 / 產品編號              | \$               | 貨幣   | 市值             | 市場價格                   | 數量                                                                   | 到期日 / 剩餘年期(以年 / 月計) ≎ |
|                          | :                | 人民幣  | 976,875.00     | 97.6875%               | 10,000                                                               | 2022年12月02日 /         |
| <ul> <li>⑦ 買入</li> </ul> | 3                | 美元   | 263,756,250.00 | 97.6875%               | 2,700,000                                                            | 2024年10月10日 / 1Y 7M   |

| 债券 / 存款证搜索工具             |                                                        |
|--------------------------|--------------------------------------------------------|
| 债券 / 存款证新                | 经验投资者                                                  |
| 初次接触债券 / 存款证?引导式搜索或可帮到您。 | ● 如您对债券 / 存款证已有一定经验及认识,可按照更具体的搜索条件筛<br>选出适合您的债券 / 存款证。 |
| 引导式搜索                    | 进阶搜索 查看所有债券 / 存款证                                      |

## 1. 搜索债券 / 存款证

# 进入"债券 / 存款证总览"页面,于搜索栏中输入产品名称、产品编号或国际证券识别码进行搜索。

| HSBC 商務「網上理財」                                                      |      |                |          |               | 繁 <b>ी → 登出</b>        |
|--------------------------------------------------------------------|------|----------------|----------|---------------|------------------------|
| 債券 / 存款證總覽 比較債券 / 存款證                                              | 交易狀況 |                |          | 搜尋產品名稱、產品編號或國 | 際證券識別碼                 |
| 債券 / 存款證總覽                                                         |      |                |          |               | 填寫風險取向問卷 📀             |
| 投資組合                                                               |      |                |          |               | · ·                    |
| 持有債券(19)                                                           |      |                |          |               | へ<br>び 直関詞彙            |
| 產品名稱 / 產品編號 ◆                                                      | 貨幣   | 市值             | 市場價格     | 數量            | 到期日 / 剩餘年期(以年 / 月計) \$ |
|                                                                    | 人民幣  | 976,875.00     | 97.6875% | 10,000        | 2022年12月02日 /          |
| ·<br>·<br>·<br>·<br>·<br>·<br>·<br>·<br>·<br>·<br>·<br>·<br>·<br>· | 美元   | 263,756,250.00 | 97.6875% | 2,700,000     | 2024年10月10日 / 1Y7M     |
|                                                                    | 1    |                | 1        |               |                        |

| test | C | 2 |
|------|---|---|
|      |   |   |

点击对应搜寻结果以进入产品详情。

于"债券 / 存款证总览"中,通过"债券 / 存款证搜寻工具",无论是新手还是有经验投资者,都可以按个人投资需要寻找合适的产品。

| ● 债券 / 存款证搜索工具                                               |                                                                                      |
|--------------------------------------------------------------|--------------------------------------------------------------------------------------|
| 债券 / 存款证新手入门                                                 | 经验投资者                                                                                |
| <ul> <li>初次接触债券 / 存款证? 引导式搜索或可帮到您。</li> <li>引导式搜索</li> </ul> | <ul> <li>● 如您对债券 / 存款证已有一定经验及认识,可按照更具体的搜索条件筛选出适合您的债券 / 存款证。</li> <li>进阶搜索</li> </ul> |
| 点击"引导式搜索",根据你设定的"风险程度"、"债券市场"及"年期"进行筛选。                      | ↓<br>点击"进阶搜索",根据你输入的资料,例如:<br>关键字、货币或票面息率进行搜索,还可以按<br>最佳价格表现、绿色债券等属性找出指定范畴<br>的债券产品。 |

# 2. 比较债券 / 存款证

通过"比较债券 / 存款证"功能,你可以比较不同债券 / 存款证的特色和价格趋势。

| HSBC 商务"网上理财"                                           | 简体 ~ <del>登出</del> |
|---------------------------------------------------------|--------------------|
| 债券 / 存款证总览 比较债券 / 存款证 交易状况 搜寻产品名称、产品编号或国际证券识别           | <u>д</u>           |
| 比较债券 / 存款证                                              |                    |
| 添加债券 / 存款证至比较列表<br>您可加入最多5个债券 / 存款证。输入或选择债券 / 存款证至比较列表。 |                    |
| 通过产品名称、产品编号或国际证券识别码以输入或选择债券 / 存款证                       |                    |
| 透过产品名称、产品编号或国际证券识别码以输入或选择债券 / 存款证                       |                    |
| + 添加债券 / 存款证                                            |                    |
| 比较                                                      |                    |

# 如你在产品详情页,你可以点击;后,再选择"加入比较列表"。

| HSBC 商务"网上理财"           |                             |                   | 简体 <b>~ <del>登出</del></b>                                                                                  |
|-------------------------|-----------------------------|-------------------|----------------------------------------------------------------------------------------------------|
| 债券 / 存款证总览   比较债券 / 存款议 | 交易状况                        |                   | 搜寻产品名称、产品编号或国际证券识别码                                                                                        |
|                         |                             |                   | 在2023年07月03日 22时40分<br>(香港时间) 的即时报价<br>买入<br>・<br>・<br>・<br>・<br>・<br>・<br>・<br>・<br>・<br>・<br>・<br>・<br>・ |
| 买入参考价 ⑦<br>99.0625%     | 参考年度最差/到期收益率 ⑦<br>-/3.5248% | 产品风险等级 ⑦<br>① 低风险 | )                                                                                                    |
| < 返回上─页                 |                             |                   |                                                                                                    |

## 3. 交易指示

当你选择了合适的债券 / 存款证, 了解清楚产品资料及风险后, 点击"买入"以进入"认购详情"页面。

| Нѕвс                | 商务"网上理财"   |                               |                  |    |                     | 简体~                        | 登出 |
|---------------------|------------|-------------------------------|------------------|----|---------------------|----------------------------|----|
| 债券 / 存款证总览          | 比较债券 / 存款证 | 交易状况                          |                  | 搜寻 | 身产品名称、产品编号或国际证券识别码  |                            | Q  |
| Ξ                   |            |                               |                  |    | 在2023年07月<br>(香港时间) | 月03日 22时40分<br>的即时报价<br>买入 |    |
| 存款证·金融·港元           | ;          |                               |                  |    |                     |                            |    |
| 买入参考价 ②<br>99.0625% |            | 参考年度最差/到期收益率 ⑦<br>- / 3.5248% | 产品风险等级(<br>1 低风险 | Ð  |                     |                            |    |
| < 返回上一页             |            |                               |                  |    |                     |                            |    |
|                     |            |                               |                  |    | 计算器                 |                            |    |
| 指示详情                |            |                               |                  |    |                     |                            |    |

输入所需资料,可即时以"市价盘"或任何时间以"限价盘"下单,再点击"获取最新报价"以便前往"核对认购资料"。

| 认购详情丨第1步,共3步   |                                          |
|----------------|------------------------------------------|
| 认购详情           |                                          |
| 指示详情           | 报价详情                                     |
| 产品名称           | 1 完成指示详情后, 请选择"获取最新报价"以继续                |
| 产品编号           | 买入参考价(%) ⑦<br>99.0625%<br>参考年度最差/到期收益率 ⑦ |
| 投资服务 / 证券账户    | 原价 折让<br>/3.5248%/                       |
| · ·            | 参考孳息率⑦<br>3.5248%<br>参考最高累计利息            |
| 结算账户           | <br>参考总价值 ⑦                              |
| ·              | - 〇 茨取最新扱价                               |
| 非港元债券 / 存款证之备注 |                                          |
| 可用结余⑦          |                                          |

# 点击"核对认购资料"再次核对及确认所有资料都正确无误,细阅及明白产品文件、"特别条款细则"及"声明"。然后勾选方格,就可以点击"确认"提交指示。

| 认购数量(面值)(最低 港元 1,000,000)(?)                   |       | 报价详情                                 |                        |
|------------------------------------------------|-------|--------------------------------------|------------------------|
| 增加 港元 1,000,000                                |       |                                      |                        |
| 1,000,000                                      |       | 1 完成指示详情后,请选择                        | 释"获取最新报价"以继续           |
| 指示到期日⑦                                         |       | 买入参考价 (%) ⑦                          |                        |
| 2023年07月04日 ~                                  |       | 99.0625%<br>参考生度是差/到期收益率 (           | 3                      |
| 买卖指示处理时间之备注                                    |       | 》5-742版2553%76444(<br>原价<br>/3.5248% | 折让<br>/ <b>3.5248%</b> |
| 在买卖债券前,请确保您已细阅并理解所选债券或存款证的产品文件。<br>出指示前保存文件    | 。您可在發 | 参考孳息率 ⑦<br>3.5248%<br>参考最高累计利息       |                        |
| [7]                                            |       | 港元 0.00<br>参考总价值 ⑦                   |                        |
| 条款及细则                                          |       | 港元 1,000,000.00                      |                        |
|                                                |       |                                      |                        |
| <ul> <li>」 Nau 改善</li> <li>[7] 免责声明</li> </ul> |       |                                      |                        |
| 备注:                                            |       |                                      |                        |
| 价格资料仅供参考。它为债券 / 存款证的日终中位价,并由市场数据供应商提供          | 共。    |                                      |                        |
| 此网站所提供的资料并不构成购买或销售任何证券、商品或产品的招揽。               |       |                                      |                        |
|                                                |       |                                      |                        |
|                                                |       |                                      | 取消 核对认购资料              |

#### 下单成功后就会出现你的认购指示确认情况页面

| ● HSBC 商务"网上理财"            | 简体、 登出              |  |  |
|----------------------------|---------------------|--|--|
| 债券 / 存款证总览 比较债券 / 存款证 交易状况 | 搜寻产品名称、产品编号或国际证券识别码 |  |  |
|                            |                     |  |  |
| 讯通知您有关股票指示的执行情况。           |                     |  |  |
| 指示详情                       | 报价详情                |  |  |
| 指示参考编号<br>P-667326         | 参考孳息率 ()            |  |  |

#### 4. 交易状况

| 示。                                            |                |        | 又勿泪小叶间 旦                        | 的计问题还又软的语 |
|-----------------------------------------------|----------------|--------|---------------------------------|-----------|
| HSBC         商务"网上理财"         简体 ~         登出 |                |        |                                 |           |
| 债券 / 存款证总览 比较债券 / 存款证 交易状况                    |                |        | 搜寻产品名称、产品编号或国际证券识别码             |           |
| 交易状况                                          |                |        |                                 |           |
| 账户 状态                                         |                |        |                                 |           |
| 「新有状态」         「                              |                |        | 截至 2023年07月03日 22时42分 香港时间 🛛    |           |
| 日期                                            | 状态             | 交易指示详情 | 交易指示金額                          | 指示参考编号    |
| 2023年07月03日 18时40分<br>香港时间                    | • 全部取消         |        | 港元 1,000,000 (以100.0000%<br>计算) | (1997)    |
| 2023年06月28日 10时34分<br>香港时间                    | ● 未能执行<br>/ 逾期 |        | 美元 100,000 (以市价计算)              |           |
| 2023年06月15日 11时46分<br>香港时间                    | ● 有待执行         |        | 澳元 1,000 (以101.0000%计<br>算)     |           |
| 2023年06月15日 09时23分<br>香港时间                    | • 有待执行         |        | 澳元 1,000 (以101.0000%计<br>算)     |           |
| 2023年06月15日 09时14分<br>香港时间                    | ● 有待执行         |        | 美元 100,000 (以100.0000%计<br>算)   |           |
| 2023年06月13日 18时48分<br>香港时间                    | • 全部成交         |        | 澳元 1,000 (以102.0000%计<br>算)     |           |

"交易状况" 可让你查看所有债券 / 存款证的交易状态。点击 "交易指示详情" 查询详情或提交取消指

于商务"网上理财"上显示的资料及图像仅供参考及说明用途。 由香港上海汇丰银行有限公司刊发。不得转载。

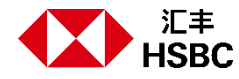